## Vejledning til betaling af kontingent til Hjallerup Håndbold

Du skal have følgende klar: Adgangskode, som du fik ved oprettelse på hiferen.dk

- Du går ind på <u>www.hiferen.dk</u>
- Vælg håndbold
- Klik på "Mit medlemskab"
- Vælg online-betaling, kontingent, håndbold
- Vælg henholdsvis senior eller ungdom
- Klik på det hold du/dit barn skal tilmeldes
- Klik på tilmeld
- Log nu ind med din mailadresse eller telefonnummer, samt adgangskoden som er tilsendt ved oprettelse
- (Glemt adgangskode? Tryk da på "glemt adgangskode", følg vejledningen og ny kode tilsendes)
- Klik på den type kort, du vil betale med.
- Når betalingen er gennemført, vil du automatisk komme på holdlisten og er klar til at spille kamp for Hjallerup Håndbold.

## HVIS MAN ER NY SPILLER I HJALLERUP HÅNDBOLD, SKAL MAN FØRST OPRETTE SIG PÅ HIFEREN.DK

## Vejledning til oprettelse i Hjallerup Håndbold

- Du går ind på <u>www.hiferen.dk</u>
- Klik på "Mit medlemskab" (dette er gratis)
- (hvis du allerede er oprettet i Hjallerup Fodbold, er du automatisk i systemet, og du kan gå direkte til kontingentbetalingen)
- Klik på "opret profil i medlemsregisteret", udfyld dine/barnets personlige data, og tryk på "tilmeld"
- Du får nu en bekræftelse på mail med din adgangskode, og du er klar til at gå til betalingsdelen se ovenfor.

Hvis du har brug for yderligere hjælp, så kan du kontakte Trine Sølvkjær på 24232273 eller på mail trinesilver@gmail.com.